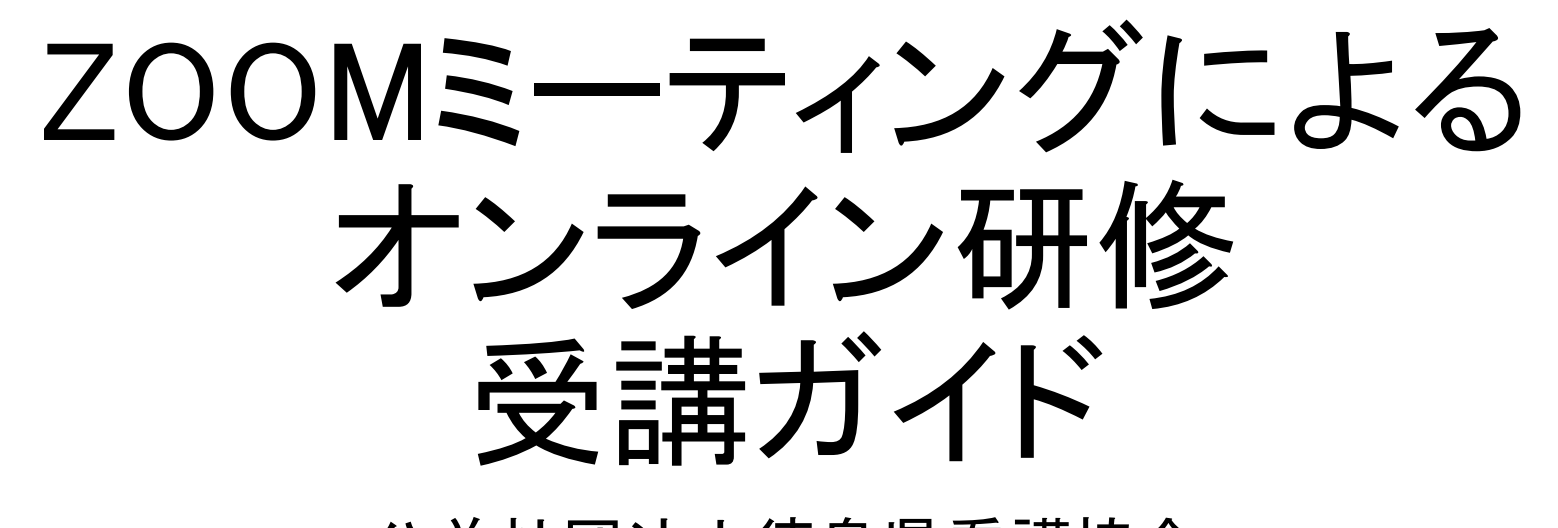

公益社団法人徳島県看護協会

目次

### I.はじめに

|              | 1. 必要な機材・環境を整える          |
|--------------|--------------------------|
| Ⅱ. 受講にあっての準備 | 2. 招待メールを受信する            |
|              | 3. 接続テストを実施する            |
|              | 1. 研修当日の基本的な操作           |
|              | 2. グループワーク               |
| Ⅲ. 研修当日      | 3. 発表や質問等の方法             |
|              | 4. 休憩時間                  |
|              | 5. 研修当日の予期せぬ機材・環境のトラブル対応 |
| IV. FAQ      |                          |
| V. 参考        |                          |

# I.はじめに

| 当会のオンライン研修で<br>受講者ができること                                                                                                    | 当会のオンライン研修で<br>受講者ができないこと                                                                                                    |  |
|----------------------------------------------------------------------------------------------------|----------------------------------------------------------------------------------------------------|--|
| <ul> <li>・講義を受ける。</li> <li>・講師からの問いかけに反応する。</li> <li>・講師へ質問する。</li> <li>・受講者同士で意見交換する。</li> <li>・他の受講者の発言を聞く、反応する。</li> <li>・「チャット」を活用して質問等を送信する。</li> <li>・グループでの検討内容を口頭で発表する。</li> <li>※グループで共有するワークシート等は用いません。</li> <li>各自で記録をしましょう。</li> <li>※グループワークの全体共有は、口頭発表のみとなります。</li> </ul> | <ul> <li>・研修の録画・録音・キャプチャ・スクリーンショット等や、詳細内容のSNSへの投稿等は固くお断りします</li> <li>・チャットで個人情報(メールアドレスや電話番号等の交換)や所属施設の情報等は送信できません。</li> <li>・当会のオンライン研修では、チャットでの[ファイル送信]機能は活用しません。</li> </ul> |  |
| 当会のオンライン研修で受講者が必ず行うこと                                                                                                    |                                                                                                    |  |
| ●受講に必要な機材・環境を整える。<br>●受講に必要なZoomの操作を行う。<br>●研修当日の機材の不具合や通信障害等のトラブルに対処する。                                                                                                    |                                                                                                    |  |

### 1. 接続テストは必ず実施を!

•接続テストは、「機材・環境の確認(映像がクリアにうつるか・音声が聞こえるか等)」と、「Zoom操作練習(入退室・表示名の変更等)」を目的に設定しています。受講者自身で必ず実施してください。

・受講者が使用する機材やインターネット回線のトラブルは、当会では対応いたしかねます。受講者自身で機材・環境の確認・調整を実施してください。

・研修当日の受講者側に起因するトラブルに対処している時間は、受講時間とみなしませんのでご注意ください。

### 2. 録画・録音・スクリーンショットやSNSへの投稿等は禁止!

•著作権・肖像権を守って受講してください。発覚次第、著作権・肖像権侵害として対処いたします。

### 3.「ビデオ付きで参加」を!

•「ビデオ解除」を求める時は、講師や研修担当者から案内します。

### 4. 講義中は「ミュート」で!

•講師または研修担当者から指示があるまで「ミュート」で受講してください。

### 5. オーバーなくらいのリアクションを!

ビデオを通して、みなさんの反応を確認しながら進行します。集合研修よりオーバーなくらいリアクション(大きくうなずく、手で大きく〇印をつくる等)してください。

### 6. グループワークの記録は各自で!

•グループでの記録用紙はありません。各自で記録してください。

# Ⅱ. 受講にあたっての準備

### 1.必要な機材・環境を整える

### 2.招待メールを受信する

### 3.接続テストを実施する \*機材・環境の確認 \*Zoom操作の練習

### 1. 必要な機材・環境を整える

| 機材∙環境                                                                                                    | 内容                                    |                                                          |
|----------------------------------------------------------------------------------------------------|---------------------------------------|----------------------------------------------------------|
| パソコン                                                                                                    | OS                                    | Windows7以降、macOS10.9以降                                   |
| ※1人につき1台                                                                                                    | CPU                                   | デュアルコア2Ghz以上(i3/i5/i7またはAMDと<br>同等)                      |
|                                                                                                    | メモリ                                   | 4GB以上                                                    |
|                                                                                                    | その他                                   | マイクやカメラが内蔵されている。<br>内臓されていない場合は、Webカメラやマイク<br>ロフォンを接続する。 |
|                                                                                                    | アプリケーション                              | ZOOMのアプリを事前にインストールする                                     |
| インターネット回線                                                                                                    | 通信容量無制限等で長時間安定して映像・音声等の視聴が可<br>能な通信環境 |                                                          |
| 静かな環境                                                                                                    | 各自で学習に集中                              | 中できるより良い環境を工夫をしましょう                                      |
| ※パソコンのOS等は2020年9月1日現在となります。最新情報やより詳しく知りたい方は、こちらをご参照ください。<br>https://support.zoom.us/hc/ja/articles/201362023-System-Requirements-for-PC-Mac-and-Linux |                                       |                                                          |

【留意点】

◆招待メールを確認できるパソコンを推奨します。

◆パソコンは1人1台準備してください。当会のオンライン研修は、複数人で1台のパソコンを共用して受講はできません。

◆パソコン以外にタブレット、スマートフォンでも受講可能ですが、資料を映すため画面の大きな端末を推奨します。【タブレット、スマートフォンの場合:iOS 8.0以降、iPadOS13以降、Android 5.0x以降】

#### ※詳細は、下記をご参照ください。

https://support.zoom.us/hc/ja/articles/201362023-System-Requirements-for-PC-Mac-and-Linux

◆当会のオンライン研修は、基本的に顔を見えるようにして受講していただきます。「ビデオ付きで参加」が必須 となりますので、カメラ(パソコンに内蔵されているか外付けカメラ)を必ずご準備ください。

◆研修では、双方向のやり取り(講師⇔受講者、受講者⇔受講者)をします。相手の声をよりよく聞くためや、自分の声をよりクリアに届けるためには、ヘッドセットの使用を推奨します。

◆受講者の利用している通信環境によっては、映像が止まる、音声が途切れる等うまく受講できない場合があります。当会では対応しかねますので、各自、安定した通信環境を確保してください。

# 2. 招待メールを受信する

| 時期                | 受講通知書に記載した日(研修日の約1週間前)           |                              |  |
|-------------------|----------------------------------|------------------------------|--|
| 受信先               | 受講者が研修申込時に指定したメールアドレス            |                              |  |
|                   | 送信者                              | 当会研修担当                       |  |
| fo1す <b>/</b> _// | 本文                               | 受講に必要なURL・ID・パスコード・接続テスト期間等  |  |
| 注意事項              | •URL等は、接続テストと研修当日共通です。           |                              |  |
|                   | ●URL等は、受講者以外に流出しないよう管理してください。    |                              |  |
|                   | ●迷惑メールフィルターを設定している場合は、当会からのメールを受 |                              |  |
|                   | 信できるよう設定してください。                  |                              |  |
|                   | ●招待メールは                          | 、、送信専用です。問合せには、対応いたしかねます。    |  |
|                   | ┃●招待メールが                         | 「届かない等の問合せは、下記に電話してください。     |  |
|                   | 徳島県看護協                           | 会 電話:088-631-5544(平日10時~16時) |  |

### 3. 接続テストを実施する

◆接続テストは、「機材・環境の確認(映像がクリアにうつるか・音声が 聞こえるか等)」、「Zoom操作練習(入退室・表示名の変更等)」を目的 に実施していただきます。

◆受講者ご自身で、必ず接続テスト期間中に、研修当日に使用する 機材・環境で実施してください。

◆接続テスト期間中は、何度でも実施可能です。

◆接続テストは、他の受講者も同じタイミングで実施していることがあります。録画・録音・スクリーンショットは禁止です。

◆接続テストを実施せず、当日の接続不良等が発生しても対応いたしかねます。

### 1) 接続テスト実施内容

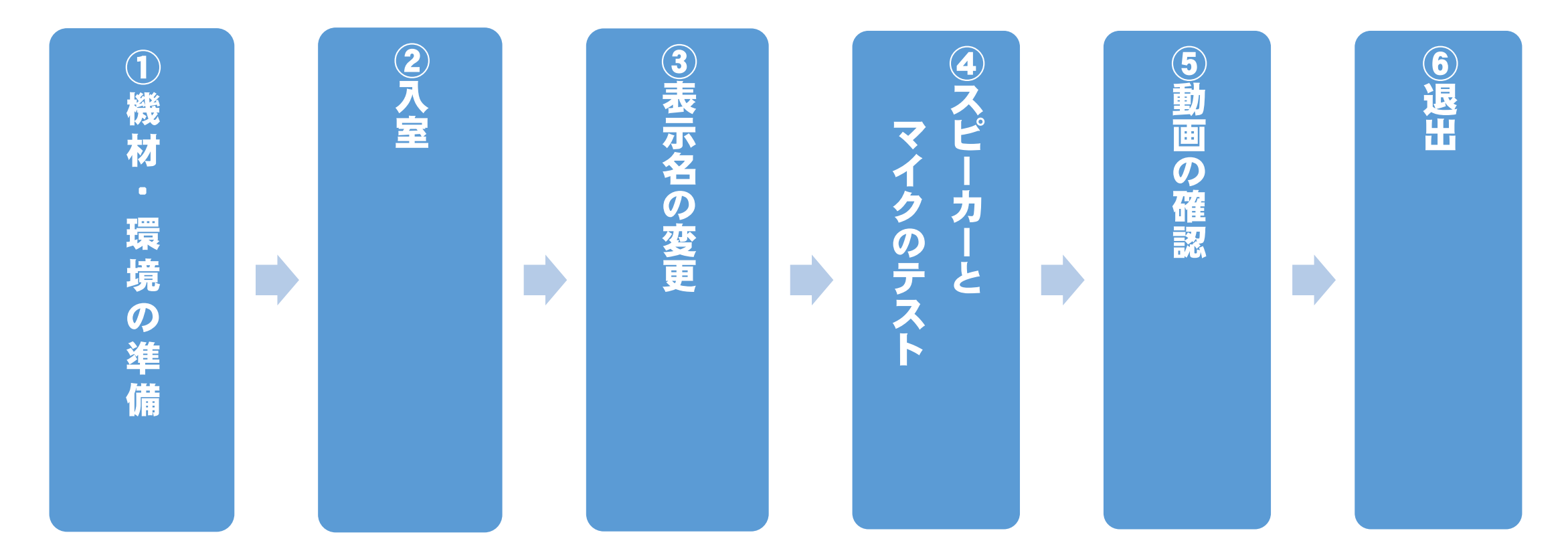

・入室までの手順や操作方法は、最も簡便なものを紹介しています。
 ・「Zoomミーティング」に慣れている方は、ご自身の手順で入室していただいて問題ありません。
 ・接続テスト期間中、当会担当者は「ZOOMミーティング」に入室して待機していません。

# (1)すでに「Zoomミーティング」をパソコンに ダウンロードしている場合

①研修当日に使用する機材・環境を準備する。
 ②入室する。

a.接続テスト期間に当会からの招待メールに記載されているURLをクリックする。

b.「Zoom(図A)」のページが表示されたら、自動的に「ビデオプレビュー(図B)」に切り替わるので、[ビデオ付きで参加]をクリックする。

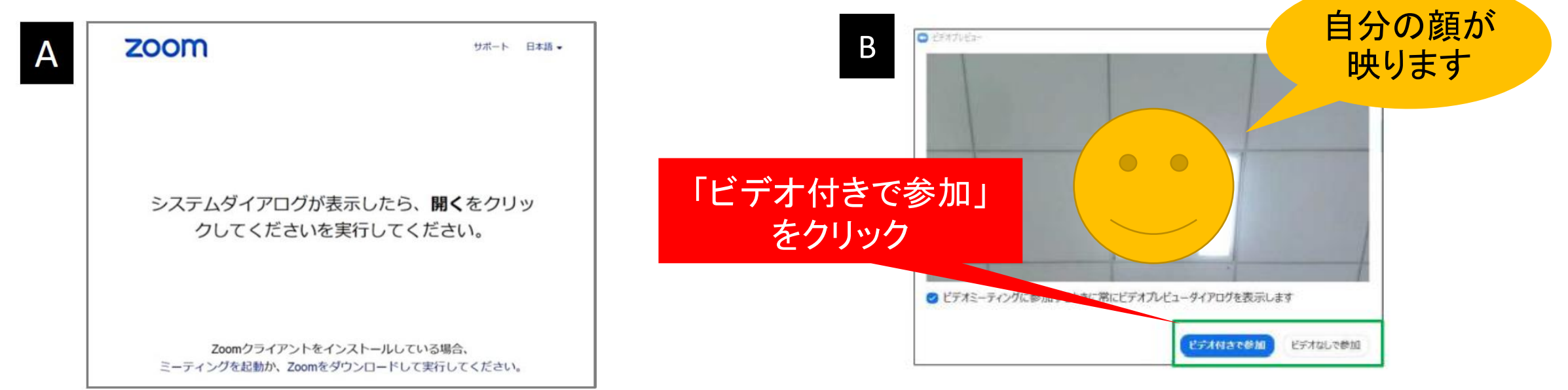

# c.オーディオ設定の表示(図C)が出るので、[コンピュータでオーディオに参加] をクリックする。

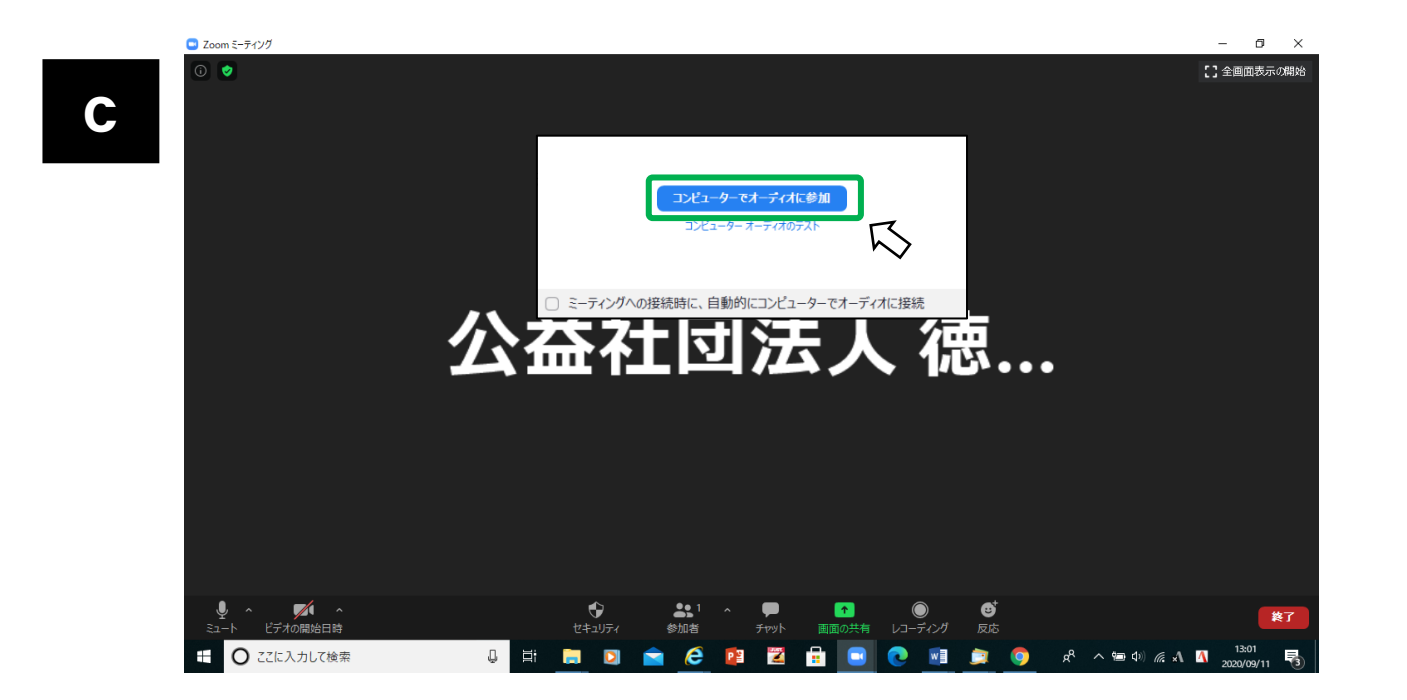

②で「ビデオ付きで参加」としていればご自身の顔が映し出されます。 ※ご使用のOS等により画面の表示位置等が異なります。

# ③名前の表示の仕方

アタスクバーにある[参加者]をクリックする。

⑦参加者の一覧表示が出てきて、現在の自分の表示名が一番上に表示される。

⑦自分の表示名をクリックすると、[詳細]が表示される。

①[詳細]をクリックして、[名前を変更]が表示されたらクリックする。

⑦[名前の変更]の画面が表示されたら、新規表示名を「受講者氏名 施設名」とし[OK]をクリックする。
 ⑦自分の表示名が変更できていることを確認し、参加者を表示している画面を閉じる。

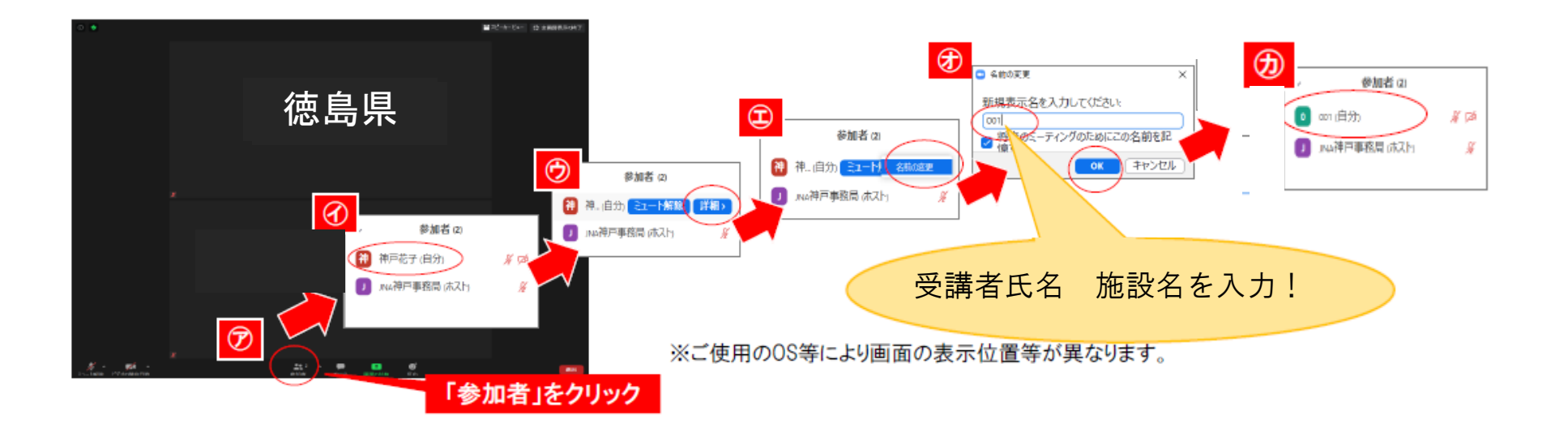

# ④スピーカーとマイクのテストをする。

#### 【手順】

⑦タスクバーにある[ミュート]横の[^]をクリックする。 ⑦操作を選択する画面がでるので、利用するスピーカーとマイクにチェックが入っていることを確認し、 [スピーカー&マイクをテストする]をクリックする。 ⑦テスト画面が表示されたら、使用するスピーカーとマイクが選択されていることを確認し、画面の指示

に従ってテストをする。

①テストが終了したら、テスト画面を閉じる

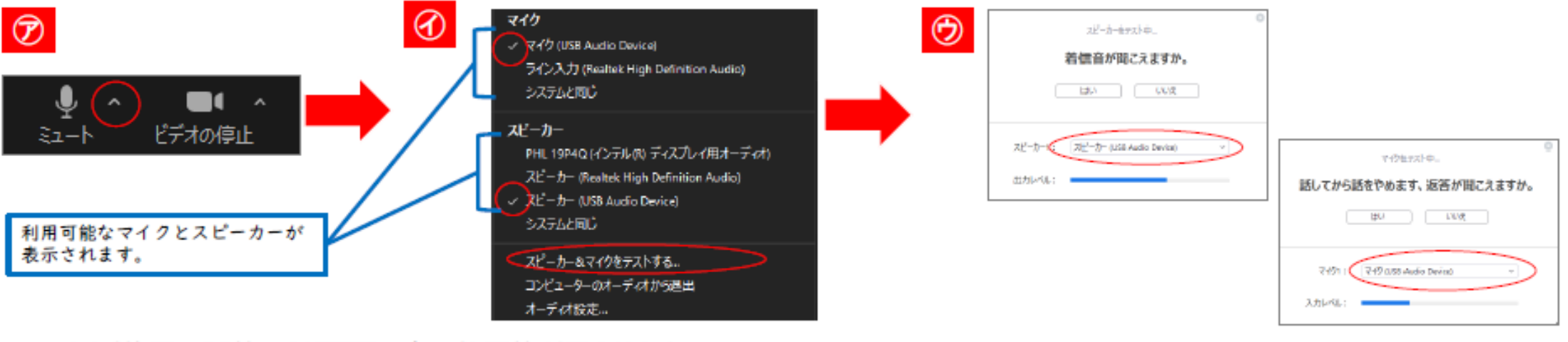

※ご使用のOS等により画面の表示位置等が異なります。

⑤動画が変化するか、音声が途切れず聞こえるか確認する。

※1種類の動画を繰り返し流しています。入室のタイミングによっては、動画切り替え時の真っ暗な画面が表示されている場合があります。

※動画は、受講者で停止・早送り等はできません。

⑥[退出]をクリックする。

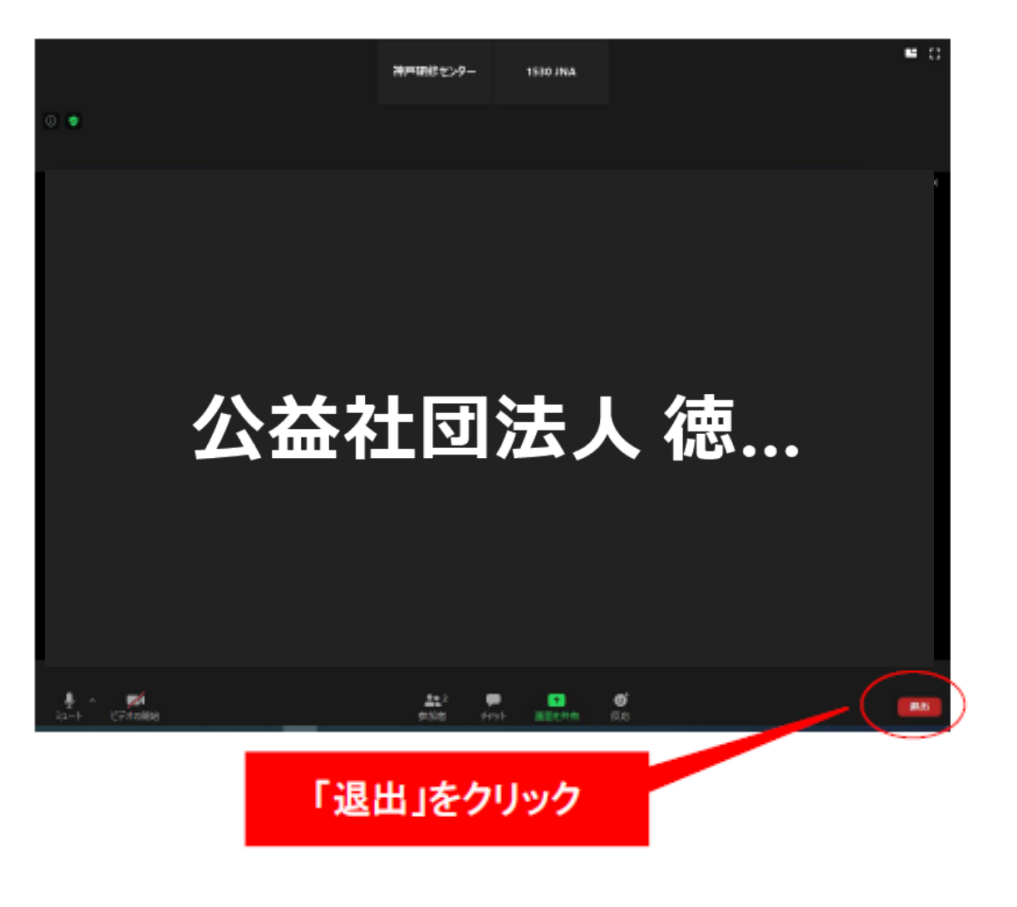

以上で、接続テストは終了です。

※ご使用のOS等により画面の表示位置等が異なります。

# (2)「Zoomミーティング」を パソコンにダウンロードしていない場合

①研修当日に使用する機材・環境を準備する。

②入室する

a.接続テスト期間に当会からの招待メールに記載されているURLをクリックする。

b.「Zoomミーティング」のダウンロード(無料)が自動で開始する(下図)ので、画面 の案内に従ってミーティングに参加する。ID・パスコードの入力を求められる場合 <u>は、招待メールに記載して</u>いるID・パスコードを入力する。

ダウンロードが完了したら、Zoomを実行してから、ニーティング し た入力して、ミーティングに参加してください ZoomO547224をインストームしている考慮、ニーティングを認知、 CoomO547224をインストームしている考慮、ニーティングを認知、 CoomO547224をインストームしている考慮、ニーティングを認知、 CoomO54724をインストームしている考慮、ニーティングを認知、 CoomO54724をインストームしている考慮、ニーティングを認知、 CoomO54724をインストームしている考慮、ニーティングを認知、 CoomO54724をインストームしている考慮、ニーティングを認知してください ※これ以降の手順は、1)(1)②~⑦に準じますのでご参照ください。

※「Zoomミーティング」はWebブラウザからの利用も可能ですが、安定性の面からアプリ(Zoom デスクトップクライアント)の利用を推奨します。

# 受講にあたっての準備チェックリスト

|   | 項目                         | チェック |
|---|----------------------------|------|
| Ι | 受講に必要な機材・環境を確保できた          |      |
| 2 | 招待メールを受け取った                |      |
| 3 | 接続テスト                      |      |
|   | 1)入室できた                    |      |
|   | 2)自分の表示名を「受講者氏名 施設名」に変更できた |      |
|   | 3)マイクとスピーカーのテストはできた        |      |
|   | 4)テスト用動画の映像が変化することを確認できた   |      |
|   | 5)テスト用動画の文字や映像は、クリアに視聴できた  |      |
|   | 6)テスト用動画の音声は、途切れなく聞くことができた |      |
|   | 7)I)~6)を全て実施して[退出]できた      |      |

# Ⅲ. 研修当日

### 1. 研修当日の基本的な操作 ※基本的な操作は、接続テストと同じです。

①受講に必要な機材・環境と当会ホームページからダウンロードした資料を準備する。 ②指定時間になったら、入室する。

a.当会からの招待メールに記載されているURLをクリックする。

b.「Zoom」のページが表示された後、自動的に「ビデオプレビュー」に切り替わるので、[ビデオ 付きで参加]をクリックする。

c.「待機室(下図)」が表示されたら、当会での入室確認が終了するまでそのまま待機する

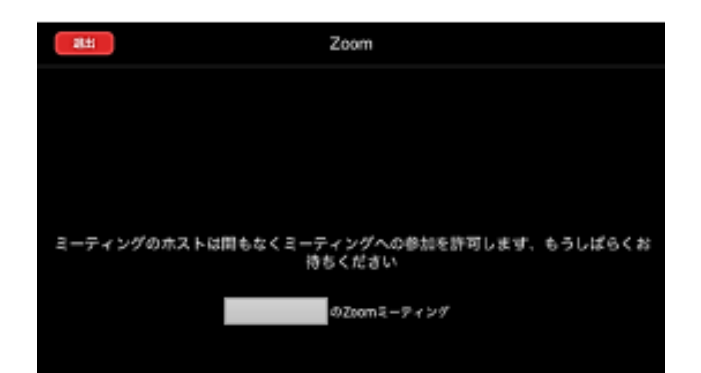

d.当会で入室確認をするとオーディオ設定の表示が出るので、 [コンピュータでオーディオに参加]をクリックする。

e. 自分の顔がうつれば、入室操作は完了となる。

③自分の表示名を「受講者氏名 施設名」にする。 ④マイクとスピーカのテストを行う。

⑤研修開始まで待機する。

⑥受講する。

⑦アンケートを入力する。

意 ※アンケートは、当会より画面に表示します。すべての項目に回答いただくことで、受講終了となります。 ⑧[退出]する。

# 【留意点】

- ・指定時間に入退出室してください。
- 出席確認は、入室許可及び講義終了後のアンケートにより行います。
- ・研修当日は、当会で受講者の音声を「ミュート」にします。発表や質問等での発言に限り、該当の受講者のみ「ミュート」を解除してください。対応が難しい場合は、当会で「ミュート」を解除します。
- ・研修中の状況や休憩時間等は、「ビデオ」の解除をすることがあります。当日の案内に従って操作してください。

| 画面表示                                        | 意味                        | 操作方法            |
|---------------------------------------------|---------------------------|-----------------|
| メント・ション・ション・ション・ション・ション・ション・ション・ション・ション・ション | 「ミュート」実行中。自分の声は誰にも聞こえません。 |                 |
| • <b>لٍ</b> م<br>∈_⊥-                       | 「ミュート」解除中。自分の声は全員に聞こえます。  | マイクもしくは、ビデオの表示を |
| ビデオの開始                                      | 「ビデオ」停止中。自分の顔は誰にも見えません。   | リッツックると切り省ります。  |
| <b>して へ</b><br>ビデオの停止                       | 「ビデオ」開始中。自分の顔は全員に見えます。    |                 |

# 2. チャットの活用種別 送信時期

| 種別  | 留意点                   | 送信先 | 留意点                              |
|-----|-----------------------|-----|----------------------------------|
| 質問等 | 講師もしくは当会から指示があると<br>き | 全員  | ・内容は、個人情報保護、プライバ<br>シーに配慮してください。 |

# 3. グループワーク

①講師または当会からの演習説明後、自動的に「ブレイクアウトセッション」 という画面に切り替わります。操作は不要ですので、画面が変わるまでお 待ちください。

②「ブレイクアウトセッション」に切り替わるとグループメンバーの顔が表示 されます。

③「ミュート」を解除してグループワークを実施してください。

④制限時間になったら、自動的に「ブレイクアウトセッション」から元の画面 (「メインセッション」)に切り替わります。操作は不要ですので、画面が変わ るまでお待ちください。

※「ブレイクアウトセッション」に移動したら、グループメンバー以外の顔は映らず、音声も聞こえま せん。

### 4. 発表や質問等の方法

①当会で演習時以外は、「ミュート」にしています。発表や質問等で発 言する場合は、該当の受講者のみ「ミュート」を解除してください。対応 が難しい場合は、当会で「ミュート」を解除します。

②研修によっては、「チャット」で質問等を募る場合があります。その際は、宛先を必ず「全員」にしてください。

# 5. 休憩時間

### 休憩時間は、以下のように対応してください。

| 括则    | 種別時間                                                          |             | 対応  |    |  |
|-------|---------------------------------------------------------------|-------------|-----|----|--|
| ↑里 /〕 |                                                               |             | ビデオ | 退出 |  |
| 昼休憩   | ●60分間<br>●プログラムに「昼休憩」と記載している時間                                | 実行<br>えュート離 | 解除  | 可  |  |
| 小休憩   | <ul> <li>•5~10分程度</li> <li>•講義・演習中に講師または当会から案内する時間</li> </ul> | 実行<br>えュート離 | 解除  | 可  |  |

### 6. 研修当日の予期せぬ機材・環境の トラブル対応

| 発生時期 | 対処                                                                                                    |
|------|----------------------------------------------------------------------------------------------------|
| 入室前  | <ul> <li>①Zoomミーティングへの入室が遅れることを下記まで電話する。</li> <li>②受講者自身で機材・環境のトラブルに対処する。</li> <li>③トラブルに対処できたら、入室をする。</li> <li>④トラブルに対処できないようなら、下記まで電話する。</li> <li>※受講者側に起因するトラブル対処中は、受講時間とみなしませんのでご注意ください。</li> </ul> |
| 入室後  | <ul> <li>①Zoomミーティングから一旦、退出する。</li> <li>②受講者自身で機材・環境のトラブルに対処する。対処に15分以上要する場合は、下記まで電話する。</li> <li>③トラブルに対処後、再度Zoomミーティングへ入室する。</li> <li>※受講者側に起因するトラブル対処中は、受講時間とみなしませんのでご注意ください。</li> </ul>              |

【問い合わせ先】徳島県看護協会 ☎088-631-5544(研修開始30分前~研修終了)

IV. FAQ

◆受講者の機材・環境のトラブルは、当会では対応いたしかねます。
受講者自身で対応いただきますようお願いいたします。

|   | 症状                         | 対処                                                                                                    |
|---|----------------------------|----------------------------------------------------------------------------------------------------|
| 1 | 自分の顔が映<br>らない              | ・タスクバーのビデオ通話のアイコンが <mark> </mark> になっている場合は、クリックして「/」を解除する。<br>・それでも映らない場合は、一旦、退出しご使用のパソコンやカメラを確認・調整してから再入室<br>する。                                                           |
| 2 | 動画の映像が<br>変化しない            | ー旦、退出し、以下を参考に機材・環境を再調整し、再度入室してください。<br>・推奨するOSやCPUを搭載したパソコンを使用する。<br>・通信環境がより安定している場所への移動、他の安定した通信回線への切り替える。<br>・無線LANを使用している場合は、有線LANに変更できるなら変更する。<br>・使用している通信環境を確認・調整する。  |
| 3 | 動画の映像が<br>クリアに見えな<br>い・固まる | ー旦、退出し、以下を参考に機材・環境を再調整し、再度入室してください。<br>・推奨するOSやCPUを搭載したパソコンを使用する。<br>・通信環境がより安定している場所への移動や、他の安定した通信回線への切り替える。<br>・無線LANを使用している場合は、有線LANに変更できるなら変更する。<br>・使用している通信環境を確認・調整する。 |
| 4 | 動画の音声が<br>聞こえない            | 【映像は変化しているが、音声のみ聞こえない場合】<br>・使用しているパソコンのスピーカ設定やイヤホンを確認・調整する。<br>【映像も変化していないもしくは映像がクリアにみえない場合】<br>・2及び3の対処を参照                                                                 |

### ZOOMアプリが最新バーションになっているか確認する

V. 参考

●Zoomヘルプセンター

https://support.zoom.us/hc/ja

### ●Zoomビデオ通信のプライバシーとセキュリティー

https://zoom.us/docs/jp-jp/privacy-and-security.html